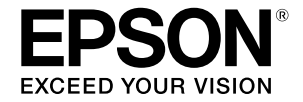

# SC-T2100 Series

# **Operatör Kılavuzu**

Bu kılavuzda yazıcının nasıl kullanılacağı ve sık kullanılan özellikleri hakkında bilgiler bulunur. Yazıcının nasıl kullanılacağı hakkında ayrıntılı bilgi için Kullanım Kılavuzu (Çevrimiçi Kılavuz) kısmına bakınız.

| Ana Ekran İşlemleri2                | 2  |
|-------------------------------------|----|
| Yazdırmaya hazır4                   | 1  |
| CAD Çizimlerini Yazdırma            | 5  |
| Afişleri Yazdırma                   | 3  |
| Standart Olmayan Boyutlarda Baskı 1 | 10 |
| Ofis Dışında Yazdırma 1             | 12 |

## Ana Ekran İşlemleri

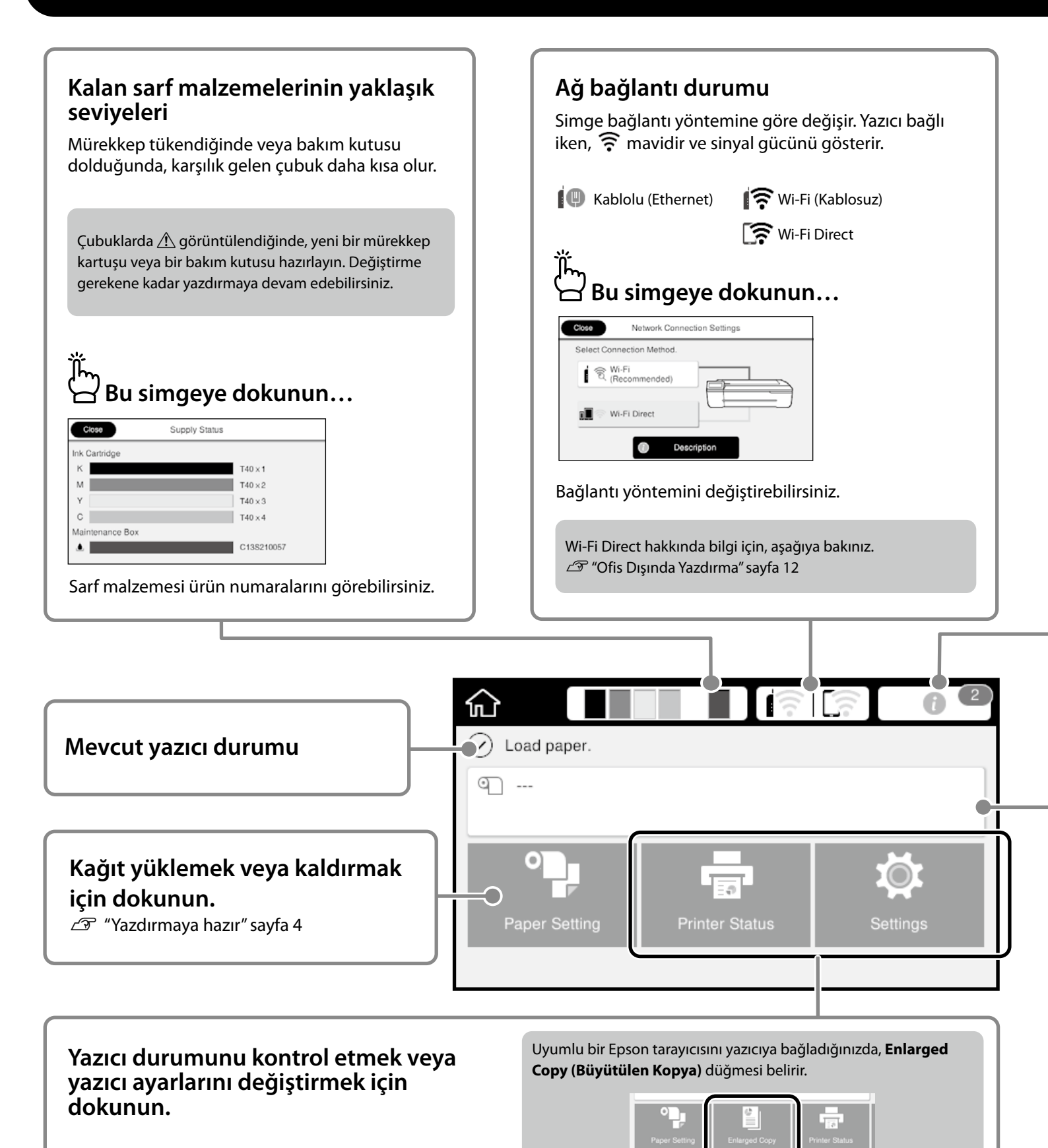

Ð

Settings (Ayarlar) düğmesi, 🕤 üzerine dokunduğunuzda belirir.

1

| الم<br>الله Bu simgeye dokunun                                                                                                    |                                                                                             |
|----------------------------------------------------------------------------------------------------|---------------------------------------------------------------------------------------------|
| Close Message List                                                                                                    | Close Confirmation                                                                          |
| Ink is low.                                                                                                    | Ink is low<br>You can continue printing until reptacement is required.                      |
| К 🕭 М У С .                                                                                                    | OK                                                                                          |
|                                                                                                    | i aävüntülenis Hes bildisime dekundu šunusda ne vanmanıs                                    |
| İşleminizi gerektiren bildirimlerin bir listes                                                                                                    | i goruntulenir. Her bildirime dokundugunuzda ne yapmaniz                                    |
| Işleminizi gerektiren bildirimlerin bir listes<br>gerektiği ile ilgili talimatları görebilirsiniz.                                                                                                    | r göruntulenir. Her bildinine dökundugunuzda ne yapmaniz                                    |
| lşleminizi gerektiren bildirimlerin bir listes<br>gerektiği ile ilgili talimatları görebilirsiniz.<br>Tüm bildirimlerin eylemlerini tamamladığınızda                                                                                                    | n, sayı simgeden kaybolur.                                                                  |
| İşleminizi gerektiren bildirimlerin bir listes<br>gerektiği ile ilgili talimatları görebilirsiniz.<br>Tüm bildirimlerin eylemlerini tamamladığınızda                                                                                                    | n, sayı simgeden kaybolur.                                                                  |
| Işleminizi gerektiren bildirimlerin bir listes<br>gerektiği ile ilgili talimatları görebilirsiniz.<br>Tüm bildirimlerin eylemlerini tamamladığınızda<br>Rulo kağıt bilgisi                                                                                             | a, sayı simgeden kaybolur.                                                                  |
| Işleminizi gerektiren bildirimlerin bir listes<br>gerektiği ile ilgili talimatları görebilirsiniz.<br>Tüm bildirimlerin eylemlerini tamamladığınızda<br><b>Rulo kağıt bilgisi</b><br>Ayarlanan kağıt tipi ve rulo kağıt genişliği g                                    | ı görüntülenir. Her bildirime dökündüğünüzda ne yapmanız<br>a, sayı simgeden kaybolur.      |
| Işleminizi gerektiren bildirimlerin bir listes<br>gerektiği ile ilgili talimatları görebilirsiniz.<br>Tüm bildirimlerin eylemlerini tamamladığınızda<br>Rulo kağıt bilgisi<br>Ayarlanan kağıt tipi ve rulo kağıt genişliği g                                           | n, sayı simgeden kaybolur.<br>Jörüntülenir.<br><b>nra ji Rulo kağıdı yüklemeden önce</b>    |
| Işleminizi gerektiren bildirimlerin bir listes<br>gerektiği ile ilgili talimatları görebilirsiniz.<br>Tüm bildirimlerin eylemlerini tamamladığınızda<br>Rulo kağıt bilgisi<br>Ayarlanan kağıt tipi ve rulo kağıt genişliği g<br>Rulo kağıdı yükledikten sor<br>dokunun | yörüntülenir.<br>nra Ä Rulo kağıdı yüklemeden önce<br>dokunun                               |
| Işleminizi gerektiren bildirimlerin bir listes<br>gerektiği ile ilgili talimatları görebilirsiniz.<br>Tüm bildirimlerin eylemlerini tamamladığınızda<br>Rulo kağıt bilgisi<br>Ayarlanan kağıt tipi ve rulo kağıt genişliği g<br>Rulo kağıdı yükledikten sor<br>dokunun | görüntülenir.<br>nra Rulo kağıdı yüklemeden önce<br>dokunun                                 |
| Işleminizi gerektiren bildirimlerin bir listes<br>gerektiği ile ilgili talimatları görebilirsiniz.<br>Tüm bildirimlerin eylemlerini tamamladığınızda<br>Rulo kağıt bilgisi<br>Ayarlanan kağıt tipi ve rulo kağıt genişliği g<br>Rulo kağıdı yükledikten sor<br>dokunun | a, sayı simgeden kaybolur.<br>görüntülenir.<br>hra $in Rulo kağıdı yüklemeden önce dokunun$ |
| Işleminizi gerektiren bildirimlerin bir listes<br>gerektiği ile ilgili talimatları görebilirsiniz.<br>Tüm bildirimlerin eylemlerini tamamladığınızda<br>Rulo kağıt bilgisi<br>Ayarlanan kağıt tipi ve rulo kağıt genişliği g<br>Rulo kağıdı yükledikten sor<br>dokunun | görüntülenir.<br>nra Kulo kağıdı yüklemeden önce<br>dokunun                                 |

### 🗅 Dokunmatik Panel İşlemleri

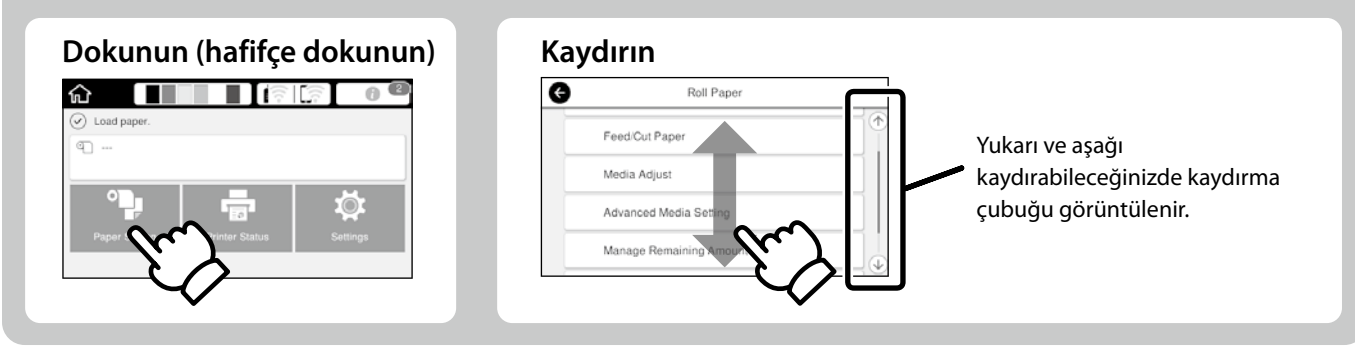

## Yazdırmaya hazır

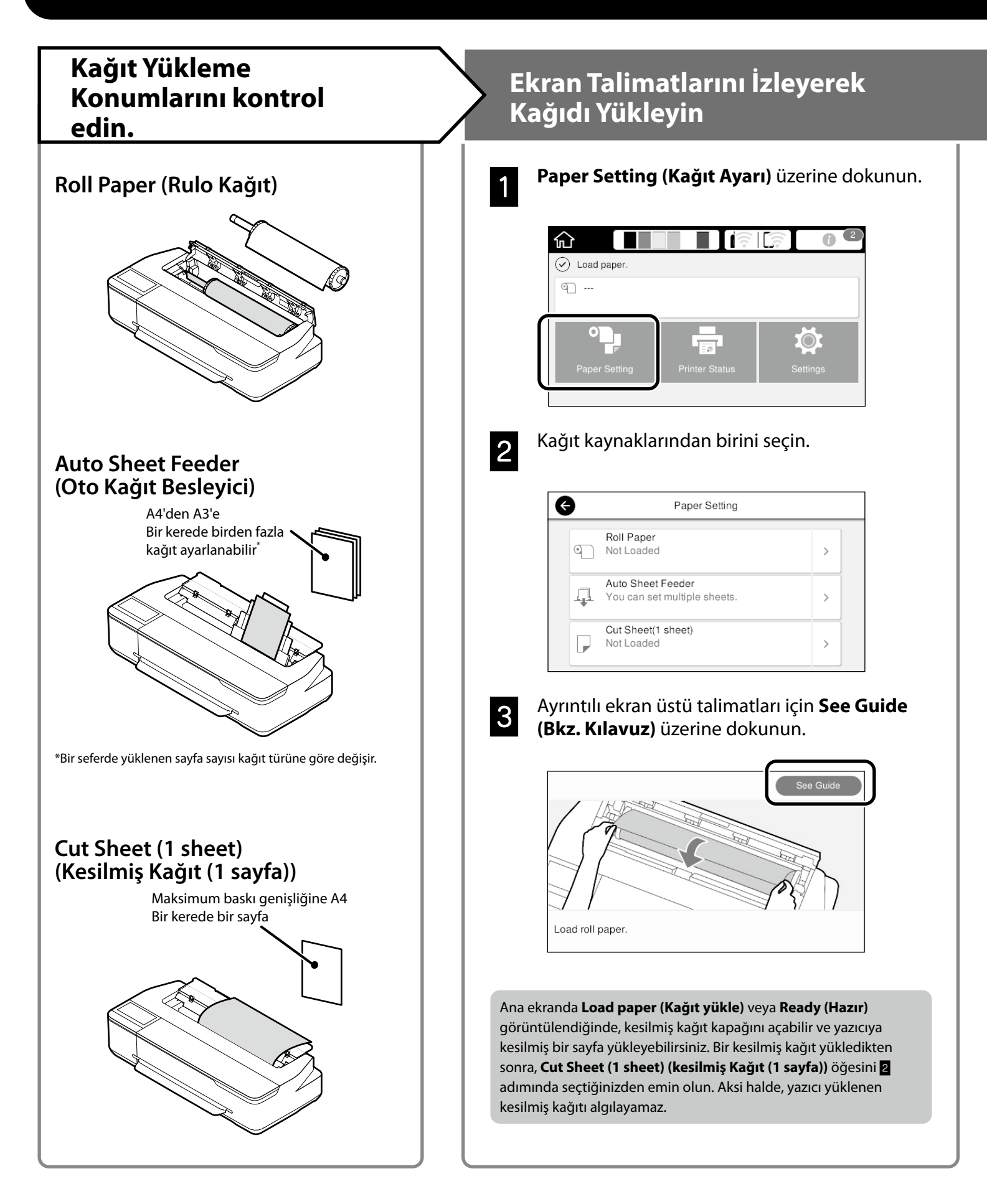

| Kağıt Türünü ve Kağıt Boyutunu<br>Ayarlayın                                                                                                    | Baskı                                                                                                    |
|----------------------------------------------------------------------------------------------------|----------------------------------------------------------------------------------------------------|
| Ayar öğeleri kağıda göre değişir.<br>Yüklenen kağıtla uyuşmayan bir kağıt türü veya boyutu seçerseniz, çıktıda<br>kırışıklıklar, mürekkep lekeleri veya bantlar olacaktır.                                                                                                    | <b>Ready (Hazır)</b> göründüğünde,<br>yazdırmaya başlayabilirsiniz.                                                                                                    |
| Ayarları tamamladıktan sonra<br>OK (Tamam) üzerine basın<br>Kağıt Türü                                                                                                    | Plain paper         Billin paper         Billin paper |
| Matte Paper         Enhanced Matte         Photo Quality U Paper         Singleweight Matte         Singleweight Matte         Ekranı 90 saniye boyunca kullanılmazsa, kağıt beslenmeye başlayacağından ayarları hemen seçin.                                                                                                    | kaynağından birini seçmenizi sağlar.                                                                                                    |
| Epson Özel Kağıt<br>Kağıt paketine basılan kağıt adını seçin.<br>Epson'a ait olmayan Kağıt                                                                                                    |                                                                                                    |
| Aşağıdakilerden birini seçin.<br>- Plain Paper (Düz Kağıt)<br>- Coated Paper <generic> (Kaplamalı Kağıt <genel>)<br/>- Photo Paper <generic> (Fotoğraf Kağıdı <genel>)<br/>- Tracing Paper (İzleme Kağıdı)<br/>- Tracing Paper <lowduty> (İzleme Kağıdı <düşüki̇ş>)<br/>- Matte Film (Mat Film)</düşüki̇ş></lowduty></genel></generic></genel></generic> |                                                                                                    |

## CAD Çizimlerini Yazdırma

## Yazıcı Sürücüsünün Kullanılması

Bu yöntem, binaların görünüm görünümü gibi CAD çizimlerini yüksek kalitede basmak için en uygundur.

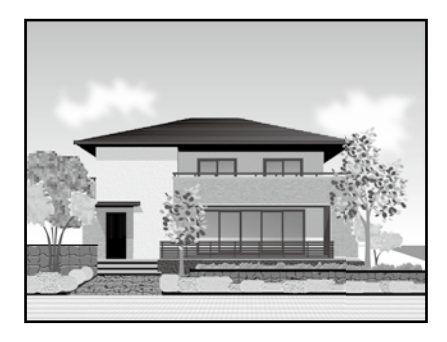

### 🛛 Önemli

Satırlar veya çiziminizdeki parçalar doğru basılmazsa, HP-GL/2 veya HP RTL modunu kullanın.

Aşağıdaki prosedür AutoCAD 2018 içindir.

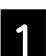

Plot üzerine tıklayın.

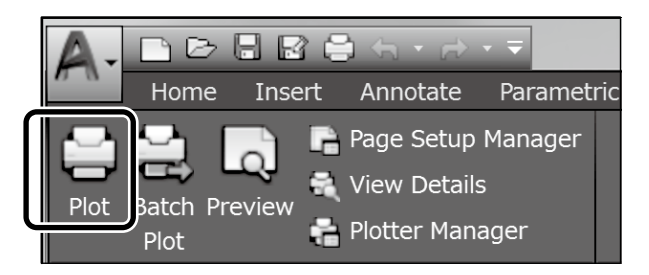

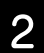

**Printer/plotter**'de yazıcıyı seçin ve ardından **Properties...** üzerine tıklayın.

| Page setup<br>Name:      | <none></none>                                                                                        |    | Add        |
|--------------------------|----------------------------------------------------------------------------------------------------|----|------------|
| Printer/plotter<br>Name: | EPSON SC-XXXXXX Series                                                                               | ]• | Properties |
| Where:<br>Description:   | слами астиском аекее - нилакие аузеел млиее - ку<br>Слами астиском аекее - нилакие аузеел млиее - ку |    |            |

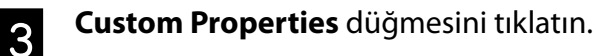

|        | Press the followin | g button to |
|--------|--------------------|-------------|
|        | Custom Prop        | perties     |
| Import | Save As            | Defaults    |

Yazıcı sürücüsü ekranı görüntülenir.

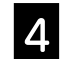

**CAD/Line Drawing (CAD/Çizgi Çizimi)** öğesini Printer Settings (Yazıcı Ayarları) sekmesinden seçin.

### **Windows**

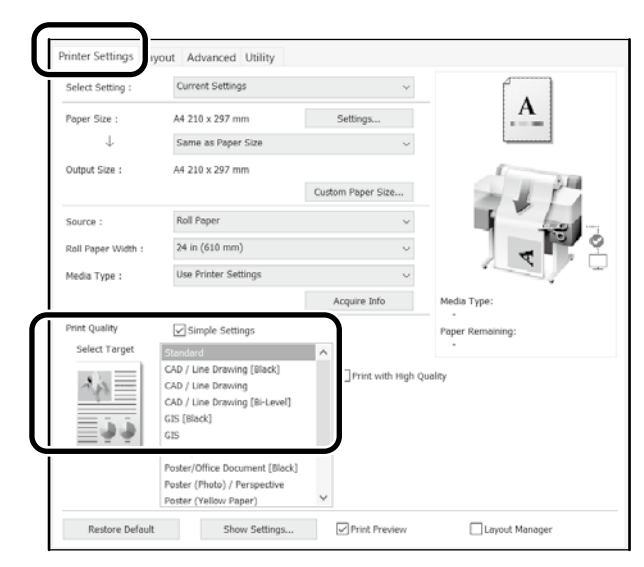

### <u>Mac</u>

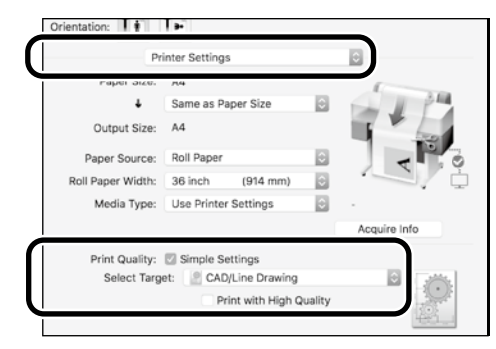

### HP-GL/2 veya HP RTL Modunu kullanma

Bu yöntem, haritalar ve mavi kopyalar gibi CAD ve GIS çizimlerini yazdırmak için en uygun yöntemdir.

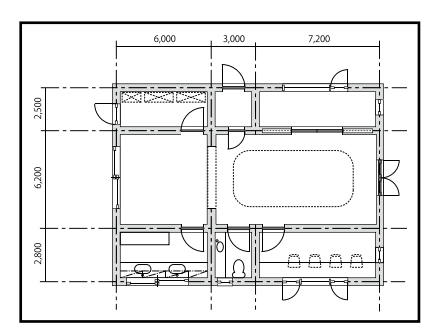

HP-GL/2 (HP DesignJet 750C ile uyumludur) ve HP RTL'yi destekleyen bir uygulamadan yazdırabilirsiniz.

Varsayılan kağıt kaynağı **Roll Paper (Rulo Kağıt)**'dır ve varsayılan baskı kalitesi **Standard (Standart)**'tır. Ayarları değiştirmek isterseniz, aşağıdaki prosedürü gerçekleştirmeden önce bunları yazıcı ayar menüsünden değiştirin.

Aşağıdaki prosedür AutoCAD 2018 içindir.

Plot üzerine tıklayın.

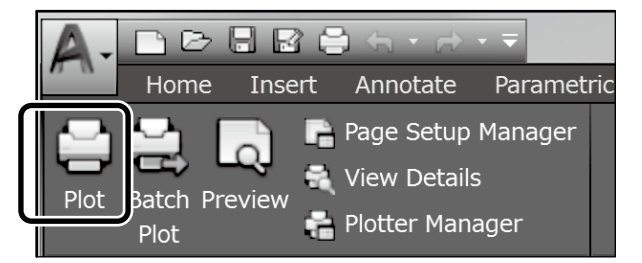

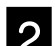

Printer/plotter kısmından çiziciyi seçin.

Modelinize göre aşağıda gösterildiği gibi çizici adını seçin.

#### SC-T2100 Series: HP DesignJet 750C C3195A

| Page setup<br>Name:      | <none> •</none>                                                                  | Add        |
|--------------------------|----------------------------------------------------------------------------------|------------|
| Printer/plotter<br>Name: | a mon at 11000 lane                                                              | Properties |
| Where:<br>Description:   | crown activation acres - winnows agaterit univer - $\omega_{\rm F}=-LPT_{\rm T}$ | 135°T      |

Hiçbir şey basılmadığında veya metin bozuk olduğunda

Yazıcı ayarını aşağıdaki gibi değiştirin.

Settings (Ayarlar) - General Settings (Genel Ayarlar) - Printer Settings (Yazıcı Ayarları) - Printing Language (Yazdırma Dili) - USB (veya Network (Ağ)) - HP-GL/2

Yazıcı sürücüsünü kullanarak yazdırdığınızda, ayarı **HP-GL/2** değerinden **Auto (Oto)** değerine getirin.

Kesilmiş bir sayfaya yazdırmak veya baskı kalitesi ayarını değiştirmek istediğinizde

Aşağıda gösterilen yazıcı ayar menüsünden hedef ayar öğenizi seçin.

Settings (Ayarlar) - General Settings (Genel Ayarlar) - Printer Settings (Yazıcı Ayarları) - Universal Print Settings (Evrensel Baskı Ayarları)

Kalem genişliğini veya kalem rengini değiştirmek istediğinizde

Aşağıda gösterilen yazıcı ayar menüsünden hedef ayar öğenizi seçin.

Settings (Ayarlar) - General Settings (Genel Ayarlar) - Printer Settings (Yazıcı Ayarları) - HP-GL/2 Unique Settings (Eşsiz Ayarlar)

Büyük boyutlu kağıda yazdırmak istediğinizde

Yazıcıyı orijinal boyutundan daha büyük bir kağıtla yükleyin ve ardından yazıcı ayarını aşağıdaki gibi değiştirin.

Settings (Ayarlar) - General Settings (Genel Ayarlar) - Printer Settings (Yazıcı Ayarları) - Universal Print Settings (Evrensel Baskı Ayarları) - Page Margins option (Sayfa Kenarı Seçeneği) - Oversize

## Afişleri Yazdırma

### <u>Bir afiş yazdırmak için adım</u>

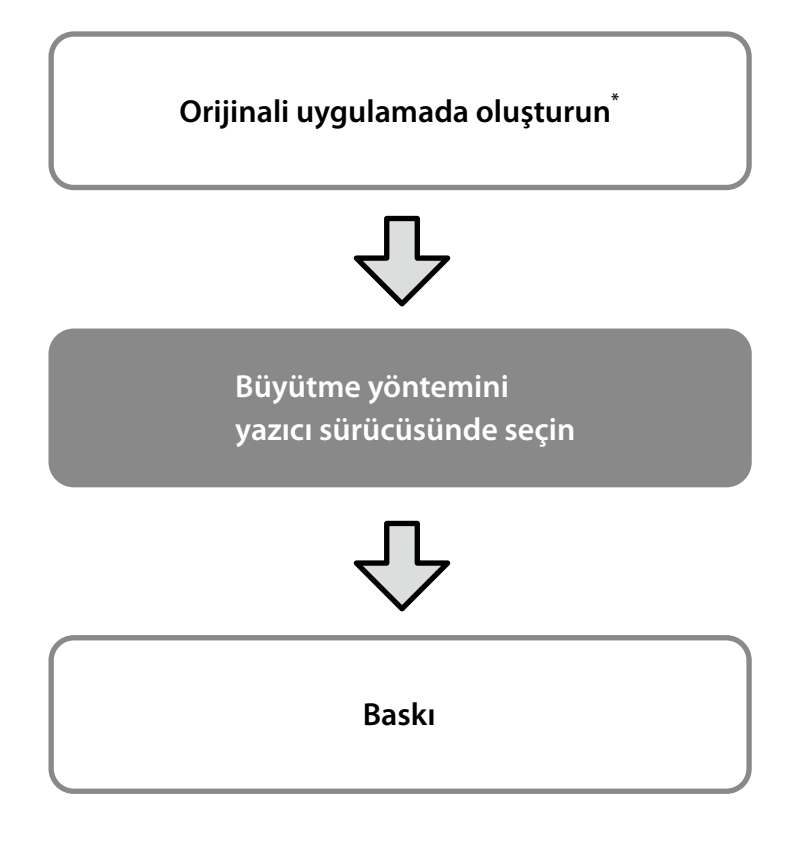

## Orijinali Rulo Kağıt Genişliğine Uydurma

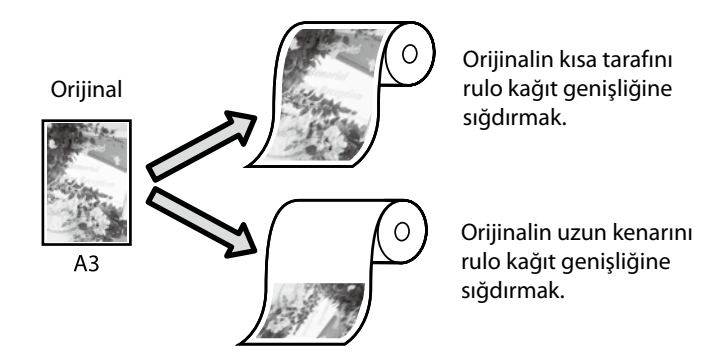

Output Size (Çıkış Boyutu) - Fit to Roll Paper Width (Rulo Kağıdı Genişliğine Sığdır) öğesini seçin ve ardından orijinalin kısa kenarını veya uzun kenarını rulo kağıt genişliğine sığdırıp sığdırmayacağınızı seçin.

### <u>Windows</u>

| Select Setting :   | Current Settings                                                                                                    |        | ~               |                          |
|--------------------|----------------------------------------------------------------------------------------------------|--------|-----------------|--------------------------|
| Paper Size :       | A4 210 x 297 mm                                                                                                    | Settir | igs             | A                        |
| $\downarrow$       | Same as Paper Size                                                                                                    |        | ~               | L                        |
| Output Size :      | <ul> <li>Same as Paper Size</li> <li>Fit to Roll Paper Wite</li> <li>Fit to Output Size</li> </ul>                                                                                                    | ith >  | Fit Short       | Side to Roll Paper Width |
| Source :           | Others                                                                                                    |        | Y               |                          |
| Roll Paper Width : | 24 in (610 mm)                                                                                                    |        | ~               | -                        |
| Media Type :       | Use Printer Settings                                                                                                    |        | ~               |                          |
|                    |                                                                                                    | Acquir | e Info          | Media Type:              |
| Print Quality      | Simple Settings                                                                                                    |        |                 | Paper Remaining:         |
|                    | Standard<br>CAD / Line Drawing [Black]<br>CAD / Line Drawing<br>GAD / Line Drawing [Bl-Level]<br>GIS<br>[Black]<br>GIS<br>Poster/Office Document<br>Poster/Office Document [Black]<br>Poster (Posto) / Perspective | P      | int with High Q | uality                   |

### <u>Mac</u>

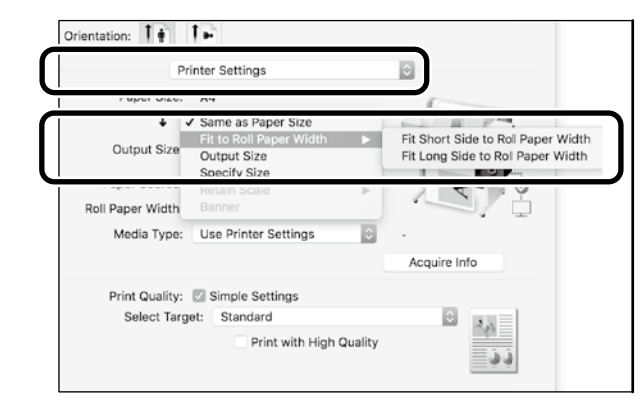

## Orijinali Çıkış Boyutuna Uydurma

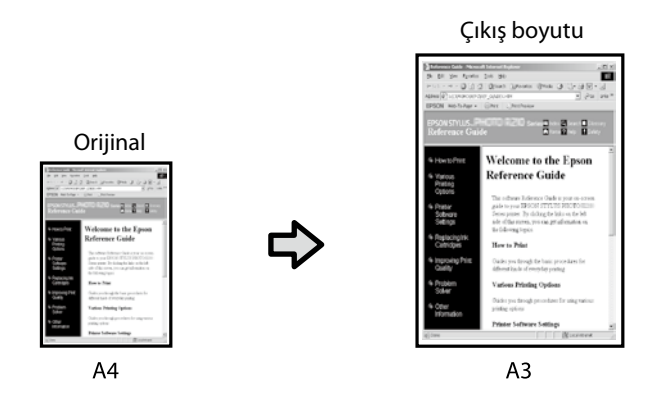

Output Size (Çıkış Boyutu) - Fit to Output Size (Çıkış Boyutuna Sığdır) öğesini seçin ve ardından çıkış boyutunu seçin.

## Boyutu Belirleme

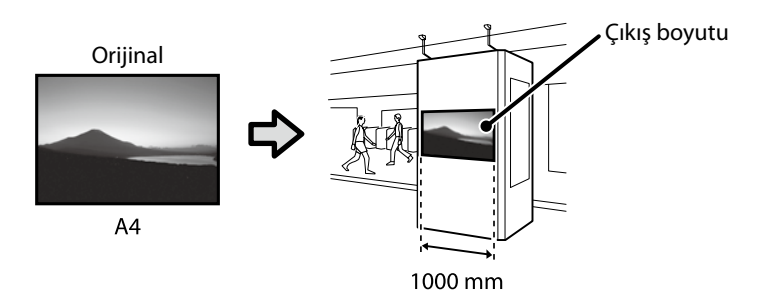

Output Size (Çıkış Boyutu) - Specify Size (Boyutu Belirle) öğesini seçin ve ardından çıkış boyutunu seçin veya büyütmeyi girin.

### <u>Windows</u>

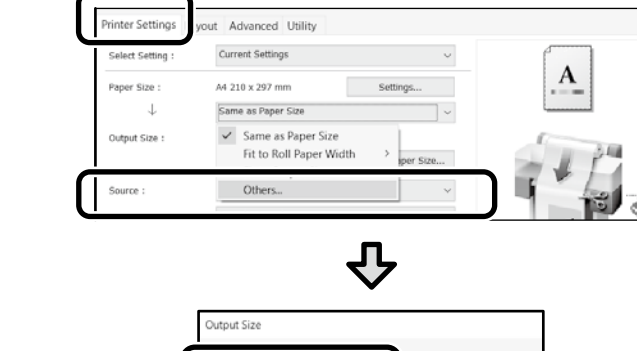

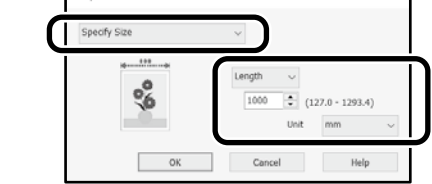

#### <u>Mac</u>

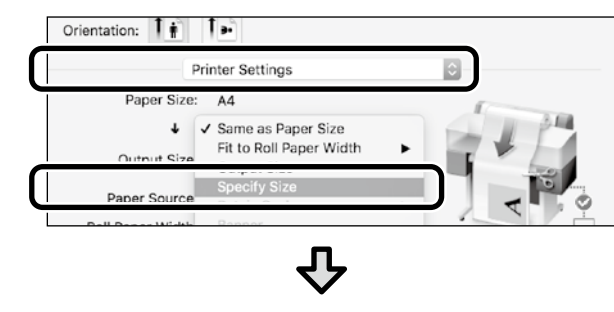

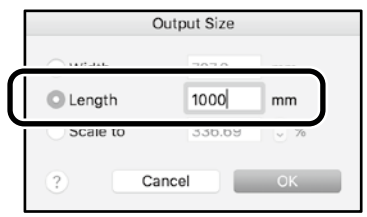

### **Windows**

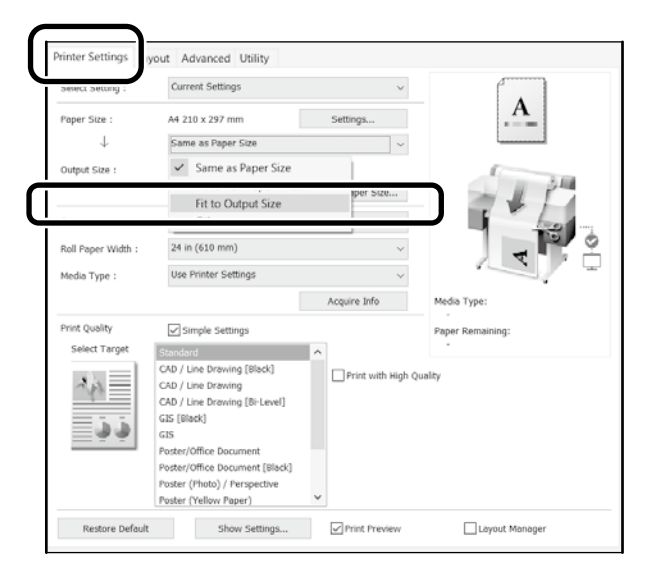

### <u>Mac</u>

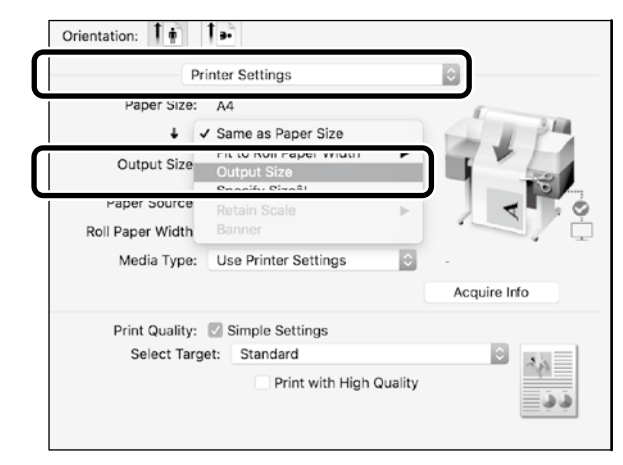

## Standart Olmayan Boyutlarda Baskı

### <u>Standart olmayan bir baskı almak için adım</u>

Uygulamada kağıt boyutunu kaydedin ve seçin

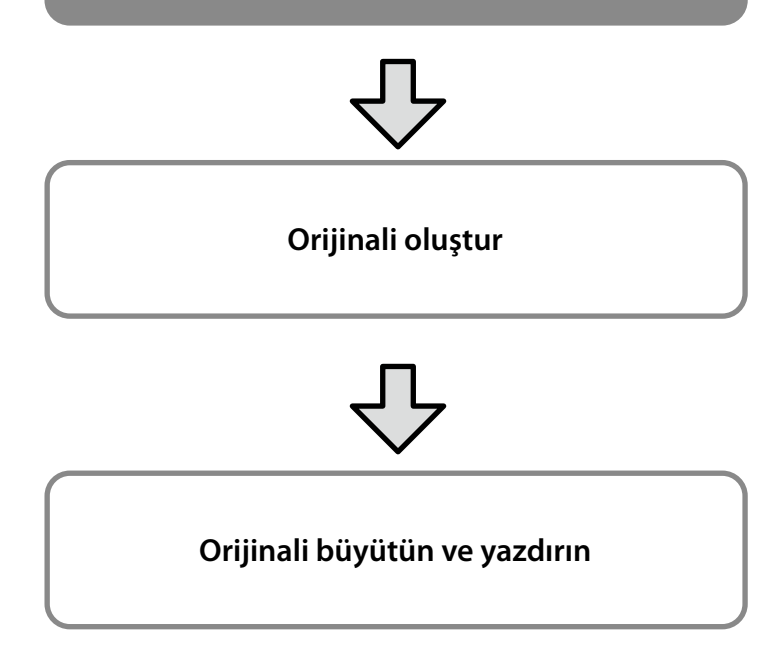

Bu sayfalar, çıktı boyutunun yaklaşık üçte biri kadar olan bir orijinalin nasıl oluşturulacağını açıklar ve ardından orijinali 24 inç (610 mm) rulo kağıt genişliğine uyan bir afiş oluşturmak için büyütür ve yazdırır.

### Paper size (Kağıt Boyutu) (orijinal)\*

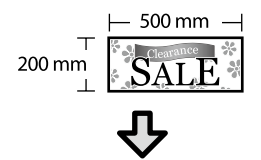

### Output size (Çıkış boyutu)

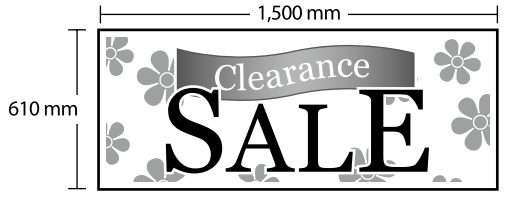

\*Kağıt boyutunu aşağıda gösterildiği gibi yapılandırabilirsiniz. Paper Width (Kağıt Genişliği): Maksimum baskı genişliğine 89 mm Paper Height (Kağıt Yüksekliği): 127 mm ila 18,000 mm (Windows) Height (Yükseklik): 127 mm ila 15,240 mm (Mac)

### Kağıt Boyutunu Kaydedin ve Seçin

#### **Windows**

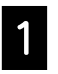

Uygulamayı başlatın, **Dosya** menüsüne tıklayın ve ardından **Yazdır** üzerine tıklayın.

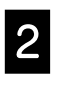

Printer Settings (Yazıcı Ayarları) sekmesinde, Custom Paper Size (Özel Kağıt Boyutu)... üzerine tıklayın

| Select Setting : | Current Settings   | ~        |   |
|------------------|--------------------|----------|---|
| Paper Size :     | A4 210 x 297 mm    | Settings | A |
| $\downarrow$     | Same as Paper Size | ~        |   |
| Output Size :    | A4 210 x 297 mm    |          |   |

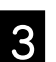

Aşağıdaki bilgileri User-Defined Paper Size (Kullanıcı Tanımlı Kağıt Boyutu) penceresine girin.

**Save (Kaydet)** üzerine tıklayın ve ardından **OK** üzerine tıklayarak kağıt boyutunu kaydetmeyi tamamlayın.

| Base Paper Size : | Paper Size Name :           |
|-------------------|-----------------------------|
| User-Defined V    | Banner                      |
| Paper Size :      | HIX ASPECT KATIO            |
| User-Defined      | Not Specify $\checkmark$    |
|                   | Base :  Landscape  Portrait |
|                   | Paper Width : 200.0         |
|                   | (89.0 - 914.4)              |
|                   | Paper Height : 500.0        |
|                   | (127.0 - 18000.0)           |
|                   | Unit<br>mm inch             |
|                   |                             |

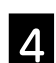

Kayıtlı kağıt boyutunu seçin.

#### Örnek: Microsoft Word 2016

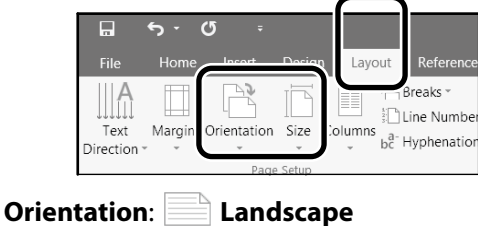

Size: Banner

Kayıtlı kağıt boyutu görüntülenmiyorsa, uygulamada desteklenen kağıt boyutlarını kontrol edin. Bu sayfalar, bir orijinali, bir afiş veya kare şekli gibi standart olmayan bir boyutta nasıl oluşturulacağını ve yazdırılacağını açıklar.

### Orijinali oluştur

### <u>Mac</u>

| - |
|---|
|   |
|   |
|   |
|   |
|   |
|   |
|   |
|   |

Uygulamayı başlatın ve ardından **Page Setup** (Sayfa Ayarı) üzerine tıklayın.

Eğer **Page Setup (Sayfa Ayarı)** uygulama sebebiyle görüntülenmezse, **Print (Yazdır)** öğesini seçin.

2

Orientation (Yazdırma Yönü) için 🕩 öğesini seçin ve Paper size (Kağıt Boyutu) için Manage Custom Sizes (Özel Boyutları Yönet) öğesini seçin.

|              | Page Attributes 💲     |
|--------------|-----------------------|
| Format For:  | EPSON SC-XXXXX        |
|              | EPSON SC-XXXXX Series |
| Paper Size:  | A4 🗘                  |
|              | 210 by 297 mm         |
| Orientation: |                       |
| Scale:       | 100%                  |

3

Kağıt boyutunu aşağıdaki sırada kaydedin.

② için, kağıt boyutu olarak "Afiş" girin.

③ için, yazıcı adını seçin.

Kağıt boyutunu bitirmek için **OK** üzerine tıklayın.

| 2 | Banner        | Paper Size:               | 200 mm<br>Width   | 500 mm<br>Height | )4 |
|---|---------------|---------------------------|-------------------|------------------|----|
|   |               | Non-Printable<br>EPSON SC | e Area:<br>-XXXXX | ¢                | 3  |
|   |               | 0 mm                      | 0 mm<br>Top       | 0 mm             | •  |
|   |               | Left                      | 0 mm<br>Bottom    | Right            |    |
| 1 | + - Duplicate |                           |                   |                  | •  |
|   | ?             |                           | Cancel            | ОК               | 5  |

Uygulamayı kullanarak orijinali oluşturun.

## Orijinali büyütün ve yazdırın

24 inç rulo kağıt yükleyin ve ardından orijinali rulo kağıt genişliğine sığdırarak büyütün ve yazdırın.

Orijinali büyütmek ve yazdırmak için aşağıya bakınız. <a>20</a> "Afişleri Yazdırma" sayfa 8

## Ofis Dışında Yazdırma

## Wi-Fi Direct Bağlantısı

Ofis dışındayken ve kablolu veya kablosuz bağlantı üzerinden yazıcıya bağlanamazsınız, bilgisayarınızı veya akıllı cihazınızı yazıcıya bağlamak için Wi-Fi Direct'i kullanın.

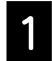

Ana ekranda 🎼 🛜 üzerine dokunun.

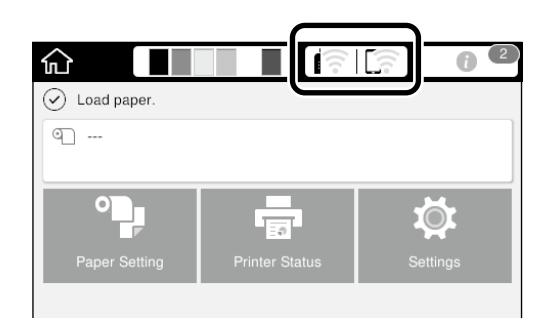

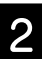

#### Wi-Fi Direct üzerine dokunun.

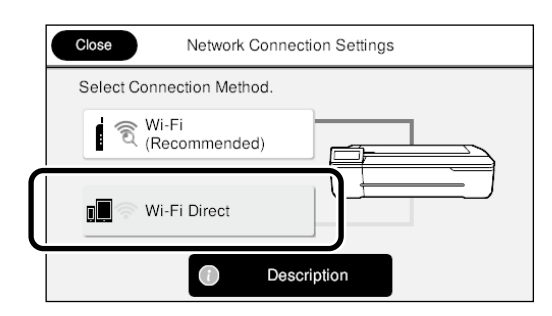

Ekrandaki yönergeleri izleyin.

Bu sayfa kablosuz ağ yönlendiricisi veya erişim noktası olmayan bir ortamda nasıl yazdırılacağını açıklar.

### Baskı

Yazıcıyı Wi-Fi Direct ile bağladıktan sonra, yazdırma sürücüsünü kullanarak yazdırın. Yazıcı sürücüsü yüklenmemiş olsa dahi, AirPrint'i kullanarak bir Mac bilgisayarda veya iOS akıllı cihazda yazdırabilirsiniz.

| Windows bilgisayar | Yazıcı sürücüsü               |
|--------------------|-------------------------------|
| Mac bilgisayar     | Yazıcı sürücüsü veya AirPrint |
| iOS akıllı cihaz   | AirPrint                      |

AirPrint'i kullanırken aşağıdaki işlemlere izin verilmez.

- Orijinali rulo kağıt genişliğine otomatik olarak sığdırarak yazdırma
- Çıktı kağıdı boyutuna sığdırmak için orijinali otomatik olarak büyüterek veya küçülterek yazdırma
- Kullanım amacına uygun bir baskı kalitesi belirleme

Bu işlemler için yazıcı sürücüsünü kullanın.

AirPrint kullanımı hakkında ayrıntılı bilgi için Apple web sitesine bakınız.

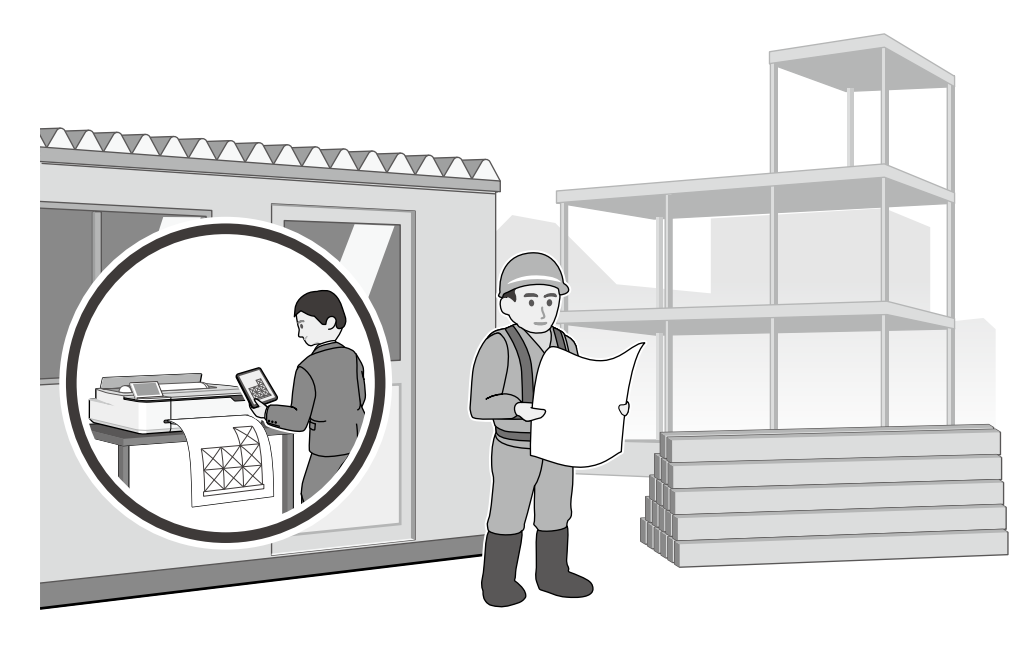

**KISA NOT** 

**KISA NOT** 

### Telif Hakkı ve Ticari Markalar

Bu belgenin herhangi bir kısmı, Seiko Epson Corporation'ın yazılı izni olmadan kısmen veya tamamen çoğaltılamaz, bilgi erişim sistemlerinde saklanamaz veya elektronik, mekanik yöntemlerle, fotokopi, kayıt yöntemleriyle veya diğer yöntemlerle başka ortamlara aktarılamaz. Bu belgede bulunan bilgiler yalnızca bu Epson yazıcı ile kullanılmak üzere tasarlanmıştır. Bu bilgilerin diğer yazıcılar için kullanılması durumunda, Epson hiçbir sorumluluk kabul etmez.

Seiko Epson Corporation ve bağlı kuruluşları ürünü satın alanın veya üçüncü kişilerin kaza, ürünün yanlış veya kötü amaçlı olarak kullanılması, ürün üzerinde yetkisiz kişilerce yapılan değişiklikler, onarım veya tadilat veya (ABD hariç olmak üzere) Seiko Epson Corporation'ın işletme ve bakım talimatlarına aykırı hareketler nedeniyle uğradıkları zarar, kayıp, maliyet veya gider konusunda ürünü satın alana ve üçüncü kişilere karşı kesinlikle yükümlü olmayacaktır.

Seiko Epson Corporation, kendisi tarafından Özgün Epson Ürünleri veya Epson Onaylı Ürünler olarak belirlenmemiş ürün seçeneklerinin veya sarf malzemelerinin kullanılmasından doğan zarar veya sorunlardan hiçbir şekilde sorumlu olmayacaktır.

Seiko Epson Corporation, kendisi tarafından Epson Onaylı Ürünler olarak belirlenmemiş arabirim kablolarının kullanılmasından kaynaklanan elektromanyetik parazitin yol açtığı zararlardan sorumlu olmayacaktır.

EPSON, EPSON EXCEED YOUR VISION, EXCEED YOUR VISION, and their logos are registered trademarks or trademarks of Seiko Epson Corporation.

Microsoft®, Windows®, and Windows Vista® are registered trademarks of Microsoft Corporation.

Mac, macOS, OS X, Bonjour, Safari, and AirPrint are trademarks of Apple Inc., registered in the U.S. and other countries.

HP-GL/2® and HP RTL® are registered trademarks of Hewlett-Packard Corporation.

AutoCAD is registered trademarks or trademarks of Autodesk, Inc., and/or its subsidiaries and/or affiliates in the USA and/or other countries.

Genel Bildirim: Bu belgede geçen diğer ürün adları yalnızca tanımlama amaçlı olarak kullanılmıştır ve sahiplerine ait ticari markalar olabilir. Epson bu markalarla ilgili olarak hiçbir hak iddia etmemektedir.

© 2020 Seiko Epson Corporation. All rights reserved.

### Sembollerin Anlamı

| 🛿 Önemli | Önemli, ürüne hasar vermekten kaçınmak için takip edilmelidir. |
|----------|----------------------------------------------------------------|
| <u>A</u> | İlgili referans içeriğini gösterir.                            |

### Ürün Modeli Açıklamaları

Bu kılavuzda açıklanan bazı modeller ülkenizde veya bölgenizde satılamaz.

## Baskı Kalitesi Sorunlarını Giderme

### Çözümler Yazdırılan sonuçlar düzelene kadar çözümleri aşağıdaki sırayla gerçekleştirin. Hedef kağıdı yeniden yükleyerek başlayın. Yatay veya Dikey Çizgiler Kağıt Türü Ayarını Kontrol Edin Ana ekranda Paper Setting (Kağıt Ayarı) üzerine dokunun ve kağıt türü ayarını kontrol edin. Kağıt türü ayarı yanlışsa, hedef kağıt kaynağına dokunun ve doğru kağıt türüne geçin. Kağıt türünü nasıl ayarlayacağınızı görmek için aşağıya bakın. 🖙 "Yazdırmaya hazır"-"Kağıt Türünü ve Kağıt Boyutunu Ayarlayın" sayfa 5 Yazdırılan sonuçlar iyileşmediyse Çift çizgili çizgiler veya Çarpık karakterler Media Adjust (Medya Ayarla) işlemini yerine getirin Ana ekrandan, Paper Setting (Kağıt Ayarı) - hedef kağıt kaynağı - Media Adjust (Medya emmanen and Ayarla) üzerine dokunun. Ayarlamayı tamamlamak için ekrandaki talimatları izleyin. Aufdruck. W Yazdırılan sonuçlar iyileşmediyse J 5008 "Regel Tıkanmış Nozüller ve Kafa Temizliği Yapmak için kontrol edin Ana ekrandan, Settings (Ayarlar) - Maintenance (Bakım) - Print Head Nozzle Check (Baskı Kafası Nozül Kontrolü). Kırışıklıklar, Çizil işaretleri Nozül kontrol desenini yazdırmak ve kontrol etmek ve kafa temizliğini çalıştırmak için veya Düzensiz renkler ekrandaki talimatları izleyin. Tıkanmış nozüller üç kezin ardından düzelmediyse Powerful Cleaning (Güçlü temizlik) yapın Ana ekrandan, Settings (Ayarlar) - Maintenance (Bakım) - Powerful Cleaning (Güçlü temizlik) kısmına bakın. Tıkanmış nozüller hala iyileşmediyse, satıcınıza veya Epson Desteğine başvurun. Mürekkep Damlaları Kafa temizleme işlemi gerçekleştirin. Ana ekrandan, Settings (Ayarlar) - Maintenance (Bakım) - Print Head Cleaning (Baskı Kafası temizleme) üzerine dokunun.